## UNITED STATES DEPARTMENT OF AGRICULTURE

Farm Service Agency Washington DC 20250

For: State and County Offices

## Processing FY 2015 Local Travel Expense Reimbursements Through WebTA

Approved by: Acting Associate Administrator for Operations and Management

Mark Alute.

### 1 Overview

#### **A** Background

The Department's Office of the Chief Financial Officer (OCFO) has notified Agencies that as of October 1, 2014, TRVL system will no longer be available for processing local travel expense reimbursement. All FY 2014 local travel should be entered in the TRVL system by September 30, 2014.

Agencies were instructed, by OCFO, to identify alternative means for processing local travel expense reimbursement. To this end, FSA, after a thorough evaluation of options, has selected functionality available in WebTA to process local travel expense reimbursement.

This new WebTA-based approach will closely mirror the TRVL-based method, as it will similarly entail completing AD-616 that will be reviewed, approved, and manually input into WebTA for payment.

FSA will begin processing FY 2015 local travel expense reimbursement through the WebTA-based approach on **October 1, 2014**.

**Note:** For COC and CO employees, timekeepers **must** follow instructions in Notice PM-2919 about processing special employee code "34" for travel reimbursement, **before** processing FY 2015 local travel expense reimbursements according to this notice.

#### **B** Purpose

This notice provides instructions to:

- timekeepers on how to add FY 2015 accounting codes for local travel into WebTA, for:
  - regular local travel
  - Farm Bill-related local travel
  - FLP local travel for Fund 87 employees
- travelers, authorizing supervisors, and timekeepers on how to prepare and process a local travel expense reimbursement using AD-616 and WebTA.

| Disposal Date | Distribution                                         |
|---------------|------------------------------------------------------|
| March 1, 2015 | State Offices; State Offices relay to County Offices |
| 10-3-14       | Page 1                                               |

## **1 Overview (Continued)**

## **C** Contact Information

If there are questions about:

- travel policy, contact Arthur Holmes, FMD, Debt Management and Travel Policy Office, by telephone at 202-772-0066
- WebTA, contact Vicki Larson, BUD, County Budget and Work Measurement Section, by telephone at 202-720-2501.

## 2 Local Travel

## A Definition

<u>Local travel</u> means official Government travel that can be completed within 1 workday's time and does **not** require an overnight stay and reimbursement of per diem.

### **B** Reimbursement

FSA policy **requires** that employees be reimbursed for expenses incurred for local travel that are in excess of the employee's normal commuting costs to and from their ODS. See 118-FI, Part 6, for further detail.

### **3** Preparing WebTA for Local Travel Reimbursement

### A Accounting Codes

Initially, 3 types of accounting codes will exist for classifying local travel, as follows.

- **Regular local travel** will use the standard payroll code and will be loaded according to instructions in Notice BU-754, by timekeepers, as of October 1, 2014. Timekeepers do **not** have to manually load this accounting, including FLP local travel completed by Federal FLP employees.
- **Farm Bill-related local travel** will need to be manually input by the timekeeper (subparagraph B).
- **FLP local travel** for Fund 87 employees will need to be manually input by the timekeeper.

### **B** Timekeeper Instructions

To enable WebTA to track Farm Bill-related local travel for a given employee or FLP local travel by Fund 87 employees, the timekeeper will need to first add the code to their "Active Accounts" list. After the accounting has been added, the timekeeper will be able to select the code for travelers that are to be reimbursed.

## **3** Preparing WebTA for Local Travel Reimbursement (Continued)

## **B** Timekeeper Instructions (Continued)

Adding the line of accounting to the timekeeper's "Active Accounts" list is performed as follows.

| Step | Action                                                                              |  |  |  |  |  |  |  |  |  |
|------|-------------------------------------------------------------------------------------|--|--|--|--|--|--|--|--|--|
| 1    | From the Timekeeper Main Menu Screen, CLICK "Accounts".                             |  |  |  |  |  |  |  |  |  |
|      |                                                                                     |  |  |  |  |  |  |  |  |  |
|      | PRODUCTION Help Switch Account Logout                                               |  |  |  |  |  |  |  |  |  |
|      | Timekeeper Main Menu                                                                |  |  |  |  |  |  |  |  |  |
|      | Select Employee                                                                     |  |  |  |  |  |  |  |  |  |
|      | Search Search For Employee                                                          |  |  |  |  |  |  |  |  |  |
|      | Add Add Employee                                                                    |  |  |  |  |  |  |  |  |  |
|      | Tkp Profile Edit Timekeeper Profile                                                 |  |  |  |  |  |  |  |  |  |
|      | Account Table                                                                       |  |  |  |  |  |  |  |  |  |
|      | Leave/Prem Pay Leave and Premium Pay Requests                                       |  |  |  |  |  |  |  |  |  |
|      | Reports webTA Reports                                                               |  |  |  |  |  |  |  |  |  |
|      | User Functions<br>Delegate View Tasks (836)                                         |  |  |  |  |  |  |  |  |  |
|      | Employee Timekeeper Master Timekeeper Supervisor                                    |  |  |  |  |  |  |  |  |  |
|      | Master Supervisor HR Admin                                                          |  |  |  |  |  |  |  |  |  |
|      | KRONOS"                                                                             |  |  |  |  |  |  |  |  |  |
| 2    | From the Active Accounts Screen, from the "Account list for" drop-down list, select |  |  |  |  |  |  |  |  |  |
|      | the first employee name that requires local travel expense reimbursement for Farm   |  |  |  |  |  |  |  |  |  |
|      | Bill-related travel, to add accounting information, and CLICK "New Account".        |  |  |  |  |  |  |  |  |  |
|      | PRODUCTION Help Switch Account Logout                                               |  |  |  |  |  |  |  |  |  |
|      | Active Accounts                                                                     |  |  |  |  |  |  |  |  |  |
|      | Account list for: V LARS (LARS V****)                                               |  |  |  |  |  |  |  |  |  |
|      | Account Description                                                                 |  |  |  |  |  |  |  |  |  |
|      | Del 4842D78400000 Save Description                                                  |  |  |  |  |  |  |  |  |  |
|      |                                                                                     |  |  |  |  |  |  |  |  |  |
|      | Get Account New Account Return                                                      |  |  |  |  |  |  |  |  |  |
|      | KRONOS'                                                                             |  |  |  |  |  |  |  |  |  |

## **3** Preparing WebTA for Local Travel Reimbursement (Continued)

## **B** Timekeeper Instructions (Continued)

| Step |                                                                                 | Action                                                           |  |  |  |  |  |  |  |  |  |
|------|---------------------------------------------------------------------------------|------------------------------------------------------------------|--|--|--|--|--|--|--|--|--|
| 3    | On the Account Creation Wizard Screen, complete the following 5 fields with the |                                                                  |  |  |  |  |  |  |  |  |  |
|      | values indicated.                                                               |                                                                  |  |  |  |  |  |  |  |  |  |
|      |                                                                                 |                                                                  |  |  |  |  |  |  |  |  |  |
|      | Field                                                                           | Value                                                            |  |  |  |  |  |  |  |  |  |
|      | Fiscal Year                                                                     | " <b>5</b> "                                                     |  |  |  |  |  |  |  |  |  |
|      | Fund                                                                            | "84" for Federal Employee or "87" for County Employee            |  |  |  |  |  |  |  |  |  |
|      | Organization                                                                    | Same 5-digit Organization Code used for payroll.                 |  |  |  |  |  |  |  |  |  |
|      | Subobject Code                                                                  | " <b>FB</b> " for Farm Bill or " <b>FL</b> " for FLP             |  |  |  |  |  |  |  |  |  |
|      | Project Code                                                                    | "EXPS" for expense or "P000" for FLP project code.               |  |  |  |  |  |  |  |  |  |
|      | 110,000 0000                                                                    |                                                                  |  |  |  |  |  |  |  |  |  |
|      | Note: Fund "87" a                                                               | hall he used for FLP employee local travel only                  |  |  |  |  |  |  |  |  |  |
|      | Note. Fulla 87 8                                                                | man de used for FEF employee local travel only.                  |  |  |  |  |  |  |  |  |  |
|      | W/h on these immedes                                                            | have been completed as displayed on the fellowing comon shot     |  |  |  |  |  |  |  |  |  |
|      | the timely approximately the                                                    | ald CLICK "Finish" to confirm the changes                        |  |  |  |  |  |  |  |  |  |
|      | the timekeeper shot                                                             | ind CLICK <b>Finish</b> to confirm the changes.                  |  |  |  |  |  |  |  |  |  |
|      | PRODUCTION                                                                      |                                                                  |  |  |  |  |  |  |  |  |  |
|      | PRODUCTION                                                                      | Help Switch Account Logout                                       |  |  |  |  |  |  |  |  |  |
|      | Account                                                                         | Creation Wizard                                                  |  |  |  |  |  |  |  |  |  |
|      |                                                                                 | Croate an account for: ESA                                       |  |  |  |  |  |  |  |  |  |
|      |                                                                                 | Enter Account Field Values                                       |  |  |  |  |  |  |  |  |  |
|      |                                                                                 | Fiscal Year 5                                                    |  |  |  |  |  |  |  |  |  |
|      |                                                                                 | Fund 84                                                          |  |  |  |  |  |  |  |  |  |
|      |                                                                                 | Subobject FB                                                     |  |  |  |  |  |  |  |  |  |
|      |                                                                                 | Project EXPS                                                     |  |  |  |  |  |  |  |  |  |
|      |                                                                                 | Description                                                      |  |  |  |  |  |  |  |  |  |
|      |                                                                                 | Continue >> Finish Cancel                                        |  |  |  |  |  |  |  |  |  |
|      | KRONOS'                                                                         |                                                                  |  |  |  |  |  |  |  |  |  |
| 4    | The Active Account                                                              | ts Screen will be displayed with all valid accounts in WebTA for |  |  |  |  |  |  |  |  |  |
|      | the employee. As a                                                              | lisplayed in the following screen shot, the Farm Bill Accounting |  |  |  |  |  |  |  |  |  |
|      | Code established in                                                             | step 3 for a Federal employee is now displayed as an active      |  |  |  |  |  |  |  |  |  |
|      | account                                                                         |                                                                  |  |  |  |  |  |  |  |  |  |
|      | decount.                                                                        |                                                                  |  |  |  |  |  |  |  |  |  |
|      | PRODUCTION                                                                      | Help Logout                                                      |  |  |  |  |  |  |  |  |  |
|      |                                                                                 |                                                                  |  |  |  |  |  |  |  |  |  |
|      | Active Ac                                                                       | counts                                                           |  |  |  |  |  |  |  |  |  |
|      |                                                                                 |                                                                  |  |  |  |  |  |  |  |  |  |
|      | Acco                                                                            | unt list for: V LARS (LARS V <sup>MMA</sup> )                    |  |  |  |  |  |  |  |  |  |
|      | Del                                                                             | 4842D784000000 Save Description                                  |  |  |  |  |  |  |  |  |  |
|      | Del                                                                             | 5842D784000000 Save Description                                  |  |  |  |  |  |  |  |  |  |
|      | Del                                                                             | 5842D784FBEXPS Save Description                                  |  |  |  |  |  |  |  |  |  |
|      |                                                                                 |                                                                  |  |  |  |  |  |  |  |  |  |
|      |                                                                                 | Get Account New Account Heturn                                   |  |  |  |  |  |  |  |  |  |
|      |                                                                                 |                                                                  |  |  |  |  |  |  |  |  |  |
| 1    | <b>KRONOS</b>                                                                   |                                                                  |  |  |  |  |  |  |  |  |  |

#### A Instruction for the Traveler

Each employee who incurs reimbursable local travel expenses **must** prepare AD-616, using instructions in 118-FI, Part 6, and submit it to his/her supervisor for review and approval. An example is provided in Exhibit 1. AD-616 should be completed and submitted for processing in the same pay period as that within which the travel took place. Travel reimbursement amounts must be notated "Regular Local Travel" or "Farm Bill-Related Local Travel".

**Note:** Before validating T&A in WebTA, employee **must** review, in addition to time worked, leave taken, and program and activity codes designated, the local travel amounts and travel purpose accounting codes reflected in the "Dollar Transaction" box to ensure accurate entry as displayed in the following screen shot.

|              |                                   |                       | -                   |                   |     |          |      |      |      |   |   |       |      |      |
|--------------|-----------------------------------|-----------------------|---------------------|-------------------|-----|----------|------|------|------|---|---|-------|------|------|
| Edit<br>Del  | 01 -<br>Regular<br>Base Pay 4842D | NP                    | NOAUT               | 'H-A2             |     | 0:30     |      |      | 8:00 |   |   | 8:30  |      |      |
| Edit<br>Del  | 29 - Credit<br>Hours<br>Earned    | NP                    | NOAUT               | 'H-A2             |     |          |      |      |      |   |   |       |      |      |
| Edit<br>Del  | 01 -<br>Regular 4842D<br>Base Pay | 784000000 P2          | <sup>1-</sup> NOAUT | 'H-A2             |     |          |      |      |      |   |   |       |      |      |
| Edit<br>Del  | 01 -<br>Regular 5842D<br>Base Pay | 784000000 MAL         | TRAVE               | L                 |     |          |      |      |      |   |   |       |      |      |
| Edit<br>Del  | 01 -<br>Regular 5842D<br>Base Pay | 784000000 MAL         | SERV 8              | & MAINT           |     |          |      |      |      |   |   |       |      |      |
| Edit<br>Del  | 01 -<br>Regular 5842D<br>Base Pay | 784000000 NOAUT<br>P2 | <sup>1-</sup> NOAUT | <sup>-</sup> H-A2 |     |          |      |      |      |   |   |       |      |      |
|              | New                               | 1                     | vork Tim            | e Total           |     | 9:00     | 9:00 | 9:00 | 8:00 |   |   | 35:00 | 9:00 | 9:00 |
|              | Leave and Other Time              |                       |                     |                   |     | 1        | 1    |      |      | 1 | 1 |       |      |      |
|              |                                   | iic.                  | Absenc              | e Start           |     |          |      |      |      |   |   |       |      |      |
|              |                                   |                       | Abser               |                   |     |          |      |      |      |   |   |       | <br> |      |
| <b>— — —</b> |                                   |                       | Absen               | ice End           |     |          |      |      |      |   |   |       |      |      |
| Edit<br>Del  | 62 - Sick<br>Leave 4842D          | 784000000 LEAVE       | LEAVE               |                   |     |          |      |      |      |   |   |       |      |      |
|              | New                               | Leave and O           | ther Tim            | e Total           |     |          |      |      |      |   |   |       |      |      |
|              |                                   |                       | Dail                | y Total           |     | 9:00     | 9:00 | 9:00 | 8:00 |   |   | 35:00 | 9:00 | 9:00 |
|              |                                   |                       |                     |                   |     |          |      |      |      |   |   |       |      |      |
|              | Dollar Transaction                | c                     |                     |                   | Ren | narks    |      |      |      |   |   |       |      |      |
|              | Transaction                       | Account Des           | rintion             | Dollar Ami        | +   | Tariks   |      |      |      |   |   |       | <br> |      |
| Edit         |                                   | 5842D784EBEX          | 590029W             | v                 | Ť   |          |      |      |      |   |   |       |      |      |
| Del          | 17 - Travel Reimburseme           | nt<br>(No Description | )                   | 16.96             |     |          |      |      |      |   |   |       |      |      |
| Edit         | 17 - Travel Reimburseme           | 5842D78400000         | 0009805             | 35.60 📹           |     |          |      |      |      |   |   |       |      |      |
| Del          |                                   | (No Description       | 1                   |                   |     | <b>_</b> |      |      |      |   |   |       |      |      |
|              | New                               |                       | Total               | 52.56             |     | -        |      |      |      |   |   |       |      |      |

## **B** Instruction Supervisor Authorizing Travel

The supervisor will review AD-616 submitted by the traveler to verify the calculation of the local travel costs and ensure that appropriate supporting documentation is attached. The supervisor will then either approve AD-616 for entry by the timekeeper into WebTA for local travel expense reimbursement, or return AD-616 to the traveler to address any noted deficiencies. After the supervisor has approved AD-616, he/she will provide the original AD-616 to the timekeeper, retain a copy for his/her own records, and provide a signed copy to the employee.

**Before** certifying the local traveler's T&A, the supervisor, as a control, will compare the amounts and accounting codes entered in the "Dollar Transaction" box with the amount and purpose (type) of travel reflected on the retained copy of AD-616. Electronic copies of the approved AD-616 may be provided to the timekeeper and employee instead of paper copies.

### **C** Instruction for Timekeeper

Approved, AD-616's are provided to the timekeeper, who will enter amounts to be reimbursed into WebTA.

Entry into WebTA for each approved AD-616 shall be completed as follows.

| Step | Action                                                                        |
|------|-------------------------------------------------------------------------------|
| 1    | Open WebTA to the Timekeeper Main Menu Screen and CLICK "Search".             |
|      | Timekeeper may use the "Search" functionality to locate the employee for whom |
|      | local travel expense reimbursement-is being processed.                        |
|      |                                                                               |
|      | PRODUCTION Help Switch Account Logout                                         |
|      | Timekeeper Main Menu                                                          |
|      | Select Select Employee                                                        |
|      | Search Search For Employee                                                    |
|      | Add Add Employee                                                              |
|      | Tkp Profile Edit Timekeeper Profile                                           |
|      | Account Table                                                                 |
|      | Leave/Prem Pay Leave and Premium Pay Requests                                 |
|      | Reports webTA Reports                                                         |
|      | User Functions           Delegate         View Tasks (836)                    |
|      | Employee Timekeeper Master Timekeeper Supervisor Master Supervisor HR Admin   |
|      | KRONOS'                                                                       |

|                                                                                                    |                                                                                                    |                              |                                      |         | Act     | ion     |             |        |             |       |        |             |      |  |
|----------------------------------------------------------------------------------------------------|----------------------------------------------------------------------------------------------------|------------------------------|--------------------------------------|---------|---------|---------|-------------|--------|-------------|-------|--------|-------------|------|--|
| After locating applicable employee, timekeeper should CLICK "Edit T&A".                                                            |                                                                                                    |                              |                                      |         |         |         |             |        |             |       |        |             |      |  |
|                                                                                                    |                                                                                                    |                              |                                      |         |         |         |             |        |             |       |        |             |      |  |
| PRODUCTION Help Logout                                                                                                    |                                                                                                    |                              |                                      |         |         |         |             |        |             |       |        |             | 11   |  |
|                                                                                                    | Saarah                                                                                                    | Doo                          | ulto                                 |         |         |         |             |        |             |       |        |             |      |  |
|                                                                                                    | Search Results                                                                                                    |                              |                                      |         |         |         |             |        |             |       |        |             |      |  |
|                                                                                                    | Search Criteria: Last name like Larson<br>Status Employee User Id Pay Period Timekeeper Supervisor                                                  |                              |                                      |         |         |         |             |        |             |       |        |             |      |  |
|                                                                                                    | Status                                                                                                    | Employ<br>RS                 | /ee                                  | User Id | * 1:    | ay Pe   | riod<br>4 N | Timek  | eeper<br>** | Δ.    | Superv | isor<br>*** |      |  |
|                                                                                                    |                                                                                                    |                              | 5                                    | NO      | 1       | 5 201   | - 1         |        |             | ~     |        |             |      |  |
|                                                                                                    | Selected T&A                                                                                                    |                              | Drafta                               |         | C-+ D   | Desired |             | lata I | (-Edata     |       |        |             |      |  |
|                                                                                                    | Edit T&                                                                                                    | A 184                        | Profile                              | Leave   | SetPa   | Period  |             | elete  | validate    | Sun   | nmary  |             |      |  |
|                                                                                                    | Selected Employee           Default Schedule         Correction         Local/Prior         Locator Info         Certified T&As         Emp Profile |                              |                                      |         |         |         |             |        |             |       |        |             |      |  |
|                                                                                                    |                                                                                                    |                              |                                      |         |         |         |             |        |             |       |        |             |      |  |
|                                                                                                    |                                                                                                    |                              |                                      |         | Leave / |         |             |        |             |       |        |             |      |  |
|                                                                                                    |                                                                                                    |                              |                                      | Valid   | ate All | Ret     | urn         |        |             |       |        |             |      |  |
|                                                                                                    |                                                                                                    |                              |                                      | Valid   |         |         |             |        |             |       |        |             |      |  |
|                                                                                                    |                                                                                                    |                              |                                      |         |         |         |             |        |             |       |        |             |      |  |
|                                                                                                    |                                                                                                    | )                            |                                      |         |         |         |             |        |             |       |        |             |      |  |
| The foll                                                                                                    | owing scree                                                                                                    | n will                       | be dis                               | played  | . Ir    | the     | e "Do       | ollar  | Trar        | isact | ion"   | CLI         | CK " |  |
|                                                                                                    | U                                                                                                    |                              |                                      |         |         |         |             |        |             |       |        |             |      |  |
| Edit 01 -                                                                                                    | 4842D78400000                                                                                                    | 0 NP                         | TRAINING                             |         | 1.15    |         |             |        |             |       | 1.15   |             |      |  |
| Del Base Pay                                                                                                    | 1012570100000                                                                                                    |                              |                                      |         |         |         |             |        |             |       | 1115   |             |      |  |
| Del Base Pay                                                                                                    |                                                                                                    | NP                           | NOAUTH-A2                            |         | 0:45    |         |             |        |             |       | 0:45   |             |      |  |
| Edit 29 - Credi<br>Hours                                                                                                    | 4842D7840000                                                                                                    | 0<br>NP                      | NOAUTH-A2                            |         |         |         |             |        |             |       |        |             |      |  |
| Del Earned<br>Edit 01 -                                                                                                    |                                                                                                    | NOAUTH                       |                                      |         |         |         |             |        |             |       |        |             |      |  |
| Del Regular<br>Base Pay                                                                                                    | 4842D7840000                                                                                                    | 0 P2                         | NOAUTH-A2                            |         |         |         |             |        |             |       |        |             |      |  |
| New                                                                                                    |                                                                                                    | Wor                          | k Time Total                         |         | 9:00    | 9:00    | 9:00        | 9:00   |             |       | 36:00  |             |      |  |
| Leave a                                                                                                    | nd Other Time                                                                                                    |                              | Absence Start                        |         |         |         |             |        |             |       |        |             |      |  |
|                                                                                                    |                                                                                                    | · · · ·                      | Absence End                          |         |         |         |             |        |             |       |        |             |      |  |
| Edit<br>Del Hours Use                                                                                                    | t<br>d                                                                                                    | LEAVE                        | LEAVE                                |         |         |         |             |        |             |       |        |             |      |  |
| Edit 61 -                                                                                                    |                                                                                                    | LEAVE                        | LEAVE                                |         |         |         |             |        |             |       |        |             |      |  |
| Annual                                                                                                    | 4842D7840000                                                                                                    | 0                            |                                      |         |         |         |             |        |             |       |        |             |      |  |
| Del Leave                                                                                                    |                                                                                                    |                              | EAVE                                 |         |         |         |             |        |             |       |        |             |      |  |
| Del Leave<br>Edit 62 - Sick<br>Del Leave                                                                                           |                                                                                                    | LEAVE                        | LEAVE                                |         |         |         |             |        |             |       |        |             |      |  |
| Del         Annual<br>Leave           Edit         62 - Sick           Del         Edit           Edit         64 - Comp           |                                                                                                    | LEAVE                        | LEAVE                                |         |         |         |             |        |             |       |        |             |      |  |
| Del     Annual       Edit     62 - Sick       Del     Leave       Edit     64 - Comp       Del     Manual                          |                                                                                                    | LEAVE                        | LEAVE                                |         |         |         |             |        |             |       |        |             |      |  |
| Del     Leave       Edit     62 - Sick       Del     Edit       Edit     64 - Comp       Del     Time Used       New               | Leav                                                                                                    | LEAVE<br>LEAVE               | LEAVE<br>r Time Total<br>Daily Total |         | 9:00    | 9:00    | 9:00        | 9:00   |             |       | 36:00  |             |      |  |
| Del     Annual       Leave     Leave       Edit     62 - Sick       Leave     Edit       Edit     64 - Comp       Del     New      | Leav                                                                                                    | LEAVE<br>LEAVE               | LEAVE<br>r Time Total<br>Daily Total |         | 9:00    | 9:00    | 9:00        | 9:00   |             |       | 36:00  |             |      |  |
| Del Annual<br>Leave<br>Edit 62 - Sick<br>Leave<br>Edit 64 - Comp<br>Time Used<br>New<br>Dollar Transaction Acc                     | Leav<br>Inctions                                                                                                    | LEAVE<br>LEAVE<br>e and Othe | LEAVE<br>r Time Total<br>Daily Total |         | 9:00    | 9:00    | 9:00        | 9:00   |             |       | 36:00  |             |      |  |
| Del Leave<br>Edit 62 - Sick<br>Leave<br>Edit 64 - Comp<br>Time Used<br>New<br>Dollar Transa<br>Transaction Acc<br>(No Do<br>Dollar | Leav                                                                                                    | LEAVE<br>LEAVE<br>e and Othe | LEAVE<br>r Time Total<br>Daily Total |         | 9:00    | 9:00    | 9:00        | 9:00   |             |       | 36:00  |             |      |  |
| Del Leave<br>Edit 62 - Sick<br>Leave<br>Edit 64 - Comp<br>Del New<br>Dollar Transa<br>Transaction Acc<br>(No De<br>New             | Leav<br>Actions<br>Junt Description Dollar Ar<br>Illar Transactions)<br>Total                                                                       | LEAVE<br>LEAVE<br>e and Othe | LEAVE<br>r Time Total<br>Daily Total |         | 9:00    | 9:00    | 9:00        | 9:00   |             |       | 36:00  |             |      |  |
| Del Leave<br>Edit C2 - Sick<br>Del Edit G4 - Comp<br>Time Used<br>New<br>Dollar Transac<br>Transaction Acco<br>(No Do              | Leav<br>Inctions<br>Junt Description Dollar Ar<br>Illar Transactions)<br>Total                                                                      | LEAVE<br>LEAVE               | r Time Total<br>Daily Total          |         | 9:00    | 9:00    | 9:00        | 9:00   |             |       | 36:00  |             |      |  |

| Step | Action                                                                             |    |  |  |  |  |  |  |  |  |  |  |
|------|------------------------------------------------------------------------------------|----|--|--|--|--|--|--|--|--|--|--|
| 4    | The New Dollar Transaction Activity Screen will be displayed. From the             |    |  |  |  |  |  |  |  |  |  |  |
|      | "Transaction Code" drop-down list, select "17 - 17 Travel Reimbursement".          |    |  |  |  |  |  |  |  |  |  |  |
|      |                                                                                    |    |  |  |  |  |  |  |  |  |  |  |
|      | PRODUCTION Help Logout                                                             |    |  |  |  |  |  |  |  |  |  |  |
|      | New Delley Treperetien Activity                                                    |    |  |  |  |  |  |  |  |  |  |  |
|      | New Dollar Transaction Activity                                                    |    |  |  |  |  |  |  |  |  |  |  |
|      | Transaction Code 17 - 17 - Magazine Subscriptions •                                |    |  |  |  |  |  |  |  |  |  |  |
|      | Account Select An Account                                                          |    |  |  |  |  |  |  |  |  |  |  |
|      | Program Select Value -                                                             |    |  |  |  |  |  |  |  |  |  |  |
|      | Activity Select Value -                                                            |    |  |  |  |  |  |  |  |  |  |  |
|      | Save Cancel                                                                        |    |  |  |  |  |  |  |  |  |  |  |
|      | KRONOS'                                                                            |    |  |  |  |  |  |  |  |  |  |  |
|      |                                                                                    |    |  |  |  |  |  |  |  |  |  |  |
|      | <b>Note:</b> Each time local travel entries are made on the New Dollar Transaction |    |  |  |  |  |  |  |  |  |  |  |
|      | Activity Screen ensure that from the "Transaction Code" dron-down list             |    |  |  |  |  |  |  |  |  |  |  |
|      | user selects "17 - 17 - Travel Reimbursement" Using the WebTA defaul               | t  |  |  |  |  |  |  |  |  |  |  |
|      | "17 - 17 - Magazine Subscription" will create errors in the transaction            | ι  |  |  |  |  |  |  |  |  |  |  |
|      | amount that may result in amployees being overpaid                                 |    |  |  |  |  |  |  |  |  |  |  |
|      | amount that may result in employees being overpaid.                                |    |  |  |  |  |  |  |  |  |  |  |
|      | PRODUCTION                                                                         | ┓╎ |  |  |  |  |  |  |  |  |  |  |
|      | PRODUCTION Help Logout                                                             |    |  |  |  |  |  |  |  |  |  |  |
|      | New Dollar Transaction Activity                                                    |    |  |  |  |  |  |  |  |  |  |  |
|      |                                                                                    |    |  |  |  |  |  |  |  |  |  |  |
|      | Transaction Code 17 - 17 - Magazine Subscriptions                                  |    |  |  |  |  |  |  |  |  |  |  |
|      | Account 17 - 17 - Incentive Pay                                                    |    |  |  |  |  |  |  |  |  |  |  |
|      | Program 17 - 17 - Chauffeur Driven Auto                                            |    |  |  |  |  |  |  |  |  |  |  |
|      | Activity 17 - 17 - Parking Subsidy<br>17 - 17 - Mass Transit Subsidy               |    |  |  |  |  |  |  |  |  |  |  |
|      | 17 - 17 - Travel Reimbursement Othe                                                |    |  |  |  |  |  |  |  |  |  |  |
|      | KRONOS 49 - 49 - Remote Worksite                                                   |    |  |  |  |  |  |  |  |  |  |  |

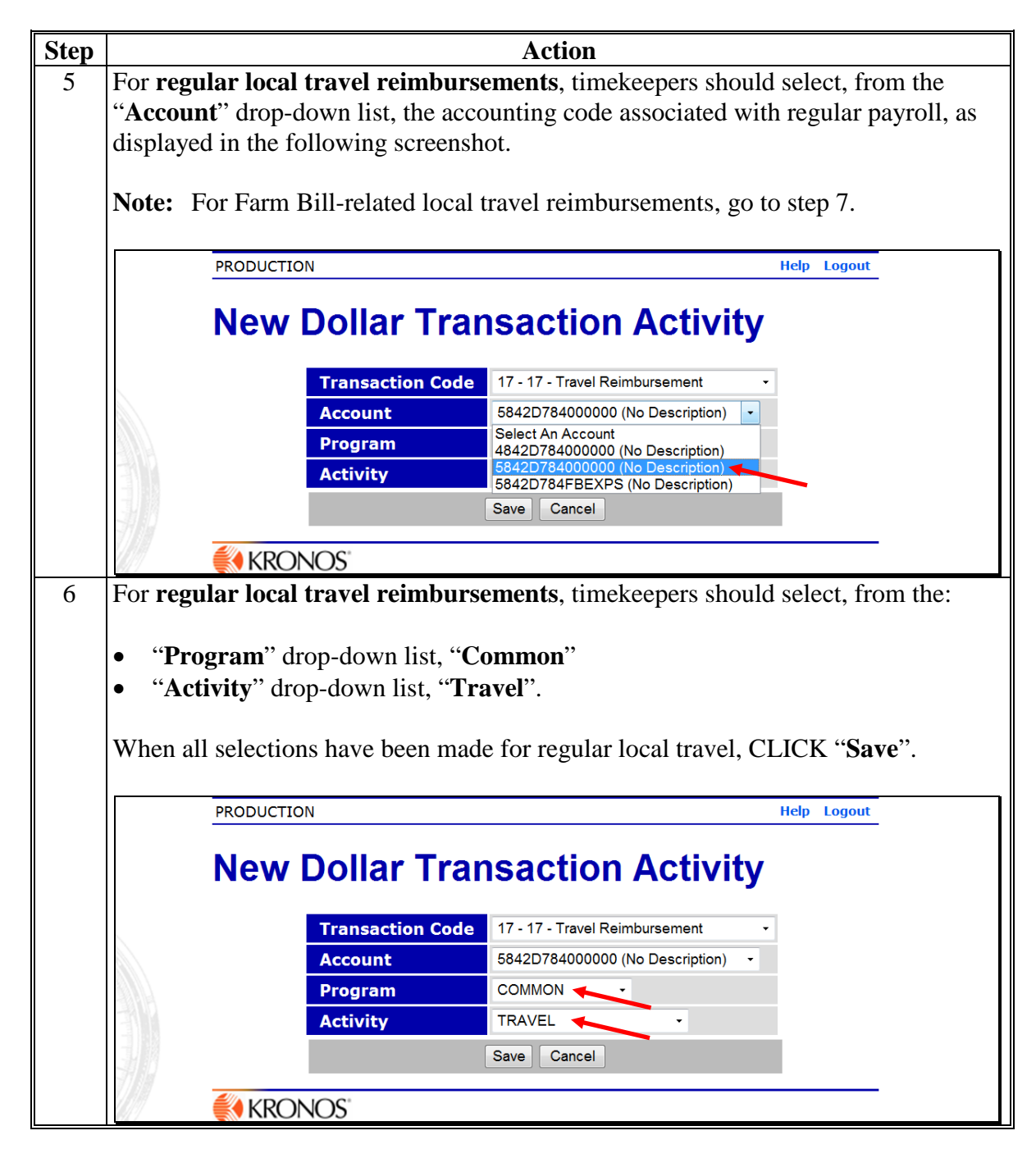

| Step | Action                                                                                                    |  |  |  |  |  |  |  |  |  |  |  |  |
|------|----------------------------------------------------------------------------------------------------|--|--|--|--|--|--|--|--|--|--|--|--|
| 7    | For Farm Bill-related local travel reimbursements, from the "Account"                                                  |  |  |  |  |  |  |  |  |  |  |  |  |
|      | drop-down list, timekeepers should select the account ending in "FBEXPS", for                                          |  |  |  |  |  |  |  |  |  |  |  |  |
|      | Farm Bill-related local travel expenses.                                                                               |  |  |  |  |  |  |  |  |  |  |  |  |
|      | PRODUCTION Help Logout                                                                                                 |  |  |  |  |  |  |  |  |  |  |  |  |
|      |                                                                                                    |  |  |  |  |  |  |  |  |  |  |  |  |
|      | New Dollar Transaction Activity                                                                                        |  |  |  |  |  |  |  |  |  |  |  |  |
|      | Transaction Code       17 - 17 - Travel Reimbursement                                                                  |  |  |  |  |  |  |  |  |  |  |  |  |
|      | Account Select An Account                                                                                              |  |  |  |  |  |  |  |  |  |  |  |  |
|      | Program Select An Account<br>4842D78400000 (No Description)                                                            |  |  |  |  |  |  |  |  |  |  |  |  |
|      | Activity 5842D78400000 (No Description) 5842D784FBEXPS (No Description)                                                |  |  |  |  |  |  |  |  |  |  |  |  |
|      | Save Cancel                                                                                                    |  |  |  |  |  |  |  |  |  |  |  |  |
|      | KRONOS'                                                                                                    |  |  |  |  |  |  |  |  |  |  |  |  |
| 8    | For Farm Bill-related local travel reimbursements, timekeeners should select                                           |  |  |  |  |  |  |  |  |  |  |  |  |
| Ŭ    | from the                                                                                                    |  |  |  |  |  |  |  |  |  |  |  |  |
|      |                                                                                                    |  |  |  |  |  |  |  |  |  |  |  |  |
|      | • " <b>Program</b> " drop-down list, the applicable program                                                            |  |  |  |  |  |  |  |  |  |  |  |  |
|      | • "Activity" drop-down list, "NOAUTH-A2".                                                                              |  |  |  |  |  |  |  |  |  |  |  |  |
|      |                                                                                                    |  |  |  |  |  |  |  |  |  |  |  |  |
|      | <b>Note:</b> For the October ARCPLC training, timekeepers should select the following as displayed in the screen shot: |  |  |  |  |  |  |  |  |  |  |  |  |
|      |                                                                                                    |  |  |  |  |  |  |  |  |  |  |  |  |
|      | • " <b>Program</b> " drop-down list, " <b>NOAUTH-P2 ARC/PLC</b> "                                                      |  |  |  |  |  |  |  |  |  |  |  |  |
|      | • "Activity" drop-down list, "NOAUTH-A2".                                                                              |  |  |  |  |  |  |  |  |  |  |  |  |
|      | When all selections have been made for Farm Bill related local travel. CLICK                                           |  |  |  |  |  |  |  |  |  |  |  |  |
|      | "Save"                                                                                                    |  |  |  |  |  |  |  |  |  |  |  |  |
|      | Save .                                                                                                    |  |  |  |  |  |  |  |  |  |  |  |  |
|      | PRODUCTION Help Logout                                                                                                 |  |  |  |  |  |  |  |  |  |  |  |  |
|      | New Deller Trenesction Activity                                                                                        |  |  |  |  |  |  |  |  |  |  |  |  |
|      | New Dollar Transaction Activity                                                                                        |  |  |  |  |  |  |  |  |  |  |  |  |
|      | Transaction Code       17 - 17 - Travel Reimbursement                                                                  |  |  |  |  |  |  |  |  |  |  |  |  |
|      | Account 5842D784FBEXPS (No Description) -                                                                              |  |  |  |  |  |  |  |  |  |  |  |  |
|      | Program NOAUTH-P2                                                                                                    |  |  |  |  |  |  |  |  |  |  |  |  |
|      | Save Cancel                                                                                                    |  |  |  |  |  |  |  |  |  |  |  |  |
|      |                                                                                                    |  |  |  |  |  |  |  |  |  |  |  |  |
|      | KRONOS                                                                                                    |  |  |  |  |  |  |  |  |  |  |  |  |

## **C** Instruction for Timekeeper (Continued)

The timekeeper may now enter the local travel expenses calculated on AD-616 into the T&A "Dollar Transaction" box, "Dollar Amount" column as displayed on the following screen shot.

**Important:** Reimbursable amounts **must** be entered using a decimal point. For example, \$23.75 should be entered as "23.75".

The following displays examples of both regular and Farm Bill-related local travel expenses being input for reimbursement through WebTA. To save reimbursements, CLICK "**Save/Return**". The reimbursements are now ready for employee validation and supervisor certification.

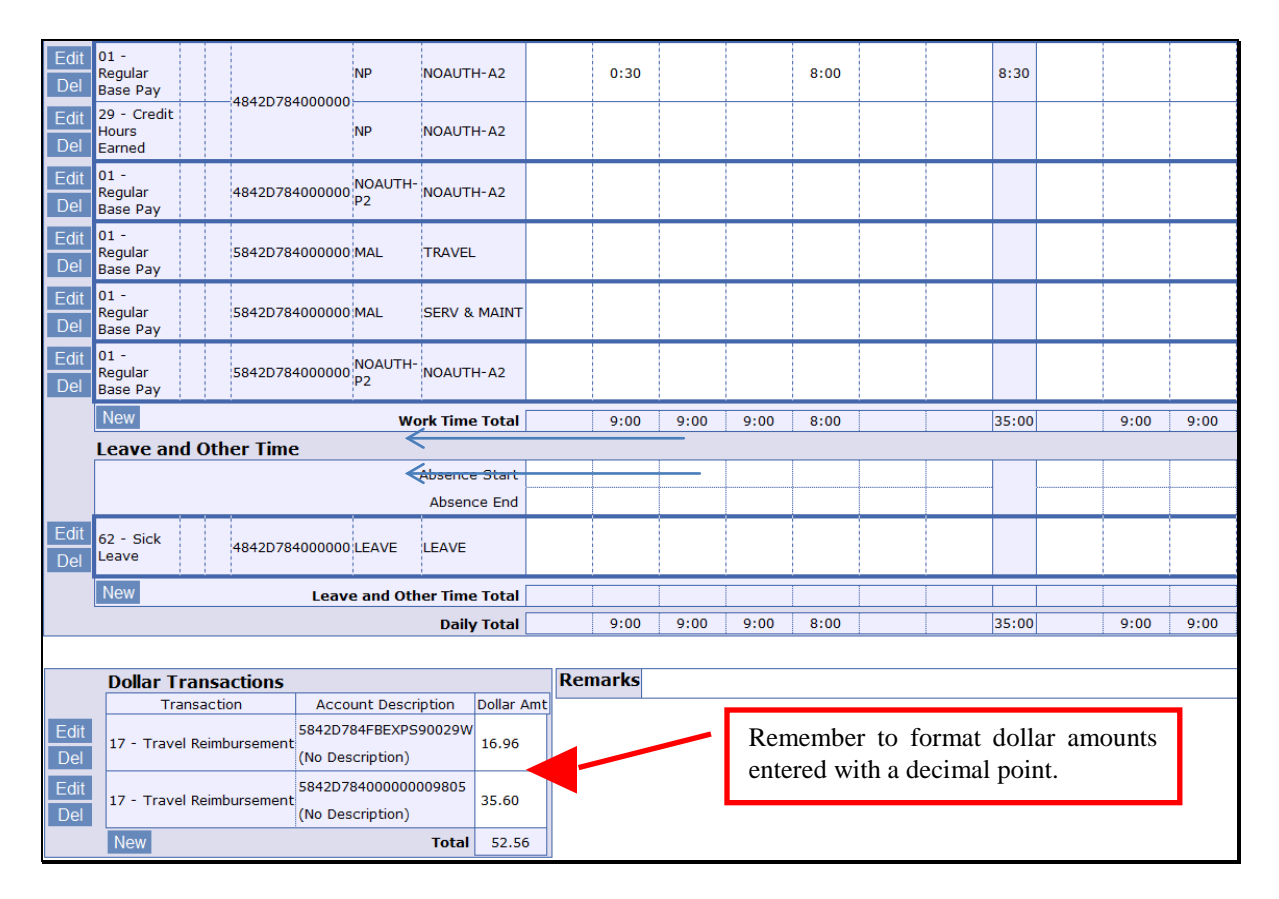

## **Example of Completed AD-616**

The following is an example of a completed AD-616.

| Thomas Antione 2010(11)         2 Social BECKETTOR         3 Model Lawn         dive         Diversity of the construction of the construction of t                                                                                                    | SECTION A - IDENTIE                                                                                                    | CATION                                                                           | TR/                                      | AVEL                                         | νοι                                       | JCHER                                                  | (Ter                                 | npora                             | ry Duty                                  | Travel                                           | )                                                  |                                    |               |                                 |        |
|----------------------------------------------------------------------------------------------------|----------------------------------------------------------------------------------------------------|----------------------------------------------------------------------------------|------------------------------------------|----------------------------------------------|-------------------------------------------|--------------------------------------------------------|--------------------------------------|-----------------------------------|------------------------------------------|--------------------------------------------------|----------------------------------------------------|------------------------------------|---------------|---------------------------------|--------|
| AGREECONGLAMING OFFICE       IT Prove LEAR ORGONING       IT Prove LEAR ORGONING <thi< td=""><td>TRAVELAUTHORIZATION NO.</td><td>2. SOCIAL SECURIT</td><td>Y NO.</td><td>3. NAME<br/>Trave</td><td>(Last)<br/>ler</td><td></td><td></td><td></td><td>(First)<br/>John</td><td></td><td></td><td>(Mid<br/>Q</td><td>dle Initial)</td><td>4. AGENCY<br/>CODE</td><td>E</td></thi<>                                                                                                    | TRAVELAUTHORIZATION NO.                                                                                                    | 2. SOCIAL SECURIT                                                                | Y NO.                                    | 3. NAME<br>Trave                             | (Last)<br>ler                             |                                                        |                                      |                                   | (First)<br>John                          |                                                  |                                                    | (Mid<br>Q                          | dle Initial)  | 4. AGENCY<br>CODE               | E      |
| LIP W T VOID         11         TOTAL MODIFIED COLOR         12         RESERVENT OF YARD STORE (JF VAR STARE (JF VAR STARE (                                                                                                    | AGENCY ORIGINATING OFFICE<br>NUMBER                                                                                                    | 6. TRAVELER ORIGIN<br>OFFICE NUMBER                                              | IATING                                   | 7. D.<br>Mo                                  | ATESOF<br>Fi<br>nth 1                     | TRAVELEXP<br>ROM<br>Day I Year<br>1/14                 | ENSES<br>Mor                         | тнк<br>ћ ј <sup>Day</sup><br>10/3 | U<br>/   <sup>Year</sup><br>/14          | 8. TYPE CLA<br>DM FG<br>OC CP                    | M (Indicate)<br>= Domest<br>= Foreign<br>= Outside | onetype<br>tic<br>n TDY<br>Cont. I | only)<br>J.S. | 9. RECLAIM<br>AMOUNT<br>INCLUDE | D      |
| No.         No.         No.         No.         No.           ECTION B - TRAVEL         VOUCHER MAILING ADDRESS         21.704/01.0007         20.000         21.704/01.0007           1.7.204/01.00085         1.9.         20.000         20.000         20.000         20.000           1.7.204/01.00085         20.000         20.000         20.000         20.000         20.000           20.000         20.000         20.000         20.000         20.000         20.000         20.000           20.000         00.001         00.001         00.001         20.000         20.000         40.000           20.000         00.001         00.001         00.001         20.000         40.000         40.000           20.000         00.001         00.001         00.001         00.001         00.001         00.001         00.001         00.001         00.001         00.001         00.001         00.001         00.001         00.001         00.001         00.001         00.001         00.001         00.001         00.001         00.001         00.001         00.001         00.001         00.001         00.001         00.001         00.001         00.001         00.001         00.001         00.001         00.001                                                                                                    | LEAVE TAKEN<br>Y = Yes N = No<br>POST APPROVAL INDICATOR                                                                                                    | 11. TRAINING DOCUM<br>Purpose of Travel                                          | AENT NO<br>Code 3 C                      | . (For<br>Only)                              |                                           | 12. OFFICIAL<br>Miller, S                              |                                      | TATION CI                         | TY AND STAT                              | E 13. RESI                                       | DENT CITY                                          | AND ST                             | ATE (If ot    | her than official               | stati  |
| 17       71.90.447-0000855       21.10.40.1000055       21.10.40.10000555       21.10.40.10000555         17       71.90.447-0000855       21.10.40.10000555       21.10.40.10000555       21.10.40.10000555         1.10       1.00.1       20.0000       20.000       20.0000       20.0000         1.10       20.0000       20.0000       20.0000       20.0000       20.0000       20.0000         20.0000       20.0000       20.0000       20.0000       20.0000       20.0000       20.0000       20.0000       20.0000       20.0000       20.0000       20.0000       20.0000       20.0000       20.0000       20.0000       20.0000       20.0000       20.0000       20.0000       20.0000       20.0000       20.0000       20.0000       20.0000       20.0000       20.0000       20.0000       20.0000       20.0000       20.0000       20.0000       20.0000       20.0000       20.0000       20.0000       20.0000       20.0000       20.0000       20.0000       20.0000       20.0000       20.0000       20.0000       20.0000       20.0000       20.00000       20.00000       20.000000       20.0000000       20.00000000000000000000000000000000000                                                                                                    | $Y = Yes  N = N_0$                                                                                                    |                                                                                  |                                          |                                              | NDES                                      | SOPTIC                                                 |                                      |                                   |                                          |                                                  | tor Ertific                                        | T II LE CA                         |               |                                 | 0      |
| 13. TAK CORRECTIONT       2.000       200.021       200.021       200.021       200.021       200.021       200.021       200.021       200.021       200.021       200.021       200.021       200.021       200.021       200.021       200.021       200.021       200.021       200.021       200.021       200.021       200.021       200.021       200.021       200.021       200.021       200.021       200.021       200.021       200.021       200.021       200.021       200.021       200.021       200.021       200.021       200.021       200.021       200.021       200.021       200.021       200.021       200.021       200.021       200.021       200.021       200.021       200.021       200.021       200.021       200.021       200.021       200.021       200.021       200.021       200.021       200.021       200.021       200.021       200.021       200.021       200.021       200.021       200.021       200.021       200.021       200.021       200.021       200.021       200.021       200.021       200.021       200.021       200.021       200.021       200.021       200.021       200.021       200.021       200.021       200.021       200.021       200.021       200.021       200.021       200.021       200.                                                                                                    | 17. SALARY ADDRESS                                                                                                    | 19. SPECIAL A                                                                    | DDRES                                    | s                                            | DRES                                      | 20                                                     | FOREIG                               | NADDRES                           | ŝ                                        |                                                  | 21                                                 | TRAVE                              | L EFT AC      | COUNT                           |        |
| ECTION C - TRANSPORTATION COSTS       SECTION D - CLAIMS         2700 V 9200 V 920                                                                                                    | 18. T&A CONTACT POINT                                                                                                    | 2. (35)                                                                          |                                          |                                              |                                           |                                                        |                                      | Qtol                              | (a 12)                                   |                                                  | Zh Cod                                             | . (0)                              |               |                                 |        |
| TODOR         VERTOR         DENTIFICATION         CARAGENIA         PRODUCT         AND AND AND AND AND AND AND AND AND AND                                                                                                    |                                                                                                    | ORTATION CO                                                                      | STS                                      | 0.000 51                                     |                                           | Contin                                                 | ue                                   | 56                                | le (2)                                   | SEC                                              | TION D                                             |                                    | AIMS          |                                 |        |
| Payment was made by fraveler, TOTALSE         0         0.00         s         0.00           Payment was made by fraveler, TOTALSE         0         0.000         0.000         0.000         0.000         0.000         0.000         0.000         0.000         0.000         0.000         0.000         0.000         0.000         0.000         0.000         0.000         0.000         0.000         0.000         0.000         0.000         0.000         0.000         0.000         0.000         0.000         0.000         0.000         0.000         0.000         0.000         0.000         0.000         0.000         0.000         0.000         0.000         0.000         0.000         0.000         0.000         0.000         0.000         0.000         0.000         0.000         0.000         0.000         0.000         0.000         0.000         0.000         0.000         0.000         0.000         0.000         0.000         0.000         0.000         0.000         0.000         0.000         0.000         0.000         0.000         0.000         0.000         0.000         0.000         0.000         0.000         0.000         0.000         0.000         0.000         0.000         0.000         0.000 <t< td=""><td>THOD OF VENDOR/ II</td><td>DENTIFICATION<br/>NUMBER</td><td>MLES</td><td>DAYS</td><td>s</td><td></td><td>CNTRY</td><td>CITY</td><td>TDYLOC</td><td>28. SUMM<br/>CATION</td><td>s</td><td>TATE</td><td>NO.OF<br/>DAYS</td><td>AMOUN</td><td>т</td></t<>                                                                                                    | THOD OF VENDOR/ II                                                                                                    | DENTIFICATION<br>NUMBER                                                          | MLES                                     | DAYS                                         | s                                         |                                                        | CNTRY                                | CITY                              | TDYLOC                                   | 28. SUMM<br>CATION                               | s                                                  | TATE                               | NO.OF<br>DAYS | AMOUN                           | т      |
| Payment was made by fraveler, TOTALS         0         0.00         s         0.00           ARL HE ACCOMMODATIONS:         Cleases Fee Carbon Section Section S                                                                                                    |                                                                                                    |                                                                                  | $\vdash$                                 | -                                            | -                                         |                                                        | GOOL                                 | 0002                              |                                          |                                                  |                                                    | -                                  |               | \$                              | F      |
| Payment was made by traveler, TOTALS       0       0.00       s       0.00         Mailed Section G on reverse       TOTALS       0       0.00       s       0.00         ARLINE ACCOMMONTORS       Excess Fare       Check St       Non-control Gue       Non-control Gue         G. ALTRODE C- ACCOUNTING CLASSIFICATION       PARPORE OF TRAVEL CODES       0.00       1       0.00       1       0.00       1       0.00       1       0.00       1       0.00       1       0.00       1       0.00       1       0.00       1       0.00       1       0.00       1       0.00       1       0.00       1       0.00       1       0.00       1       0.00       1       0.00       1       0.00       1       0.00       1       0.00       1       0.00       1       0.00       1       0.00       1       0.00       1       0.00       1       0.00       1       0.00       1       1       0.00       1       1       0.00       1       1       0.00       1       1       0.00       1       1       1       1       1       1       1       1       1       1       1       1       1       1       1       <                                                                                                    |                                                                                                    |                                                                                  |                                          | +                                            | 1                                         |                                                        |                                      |                                   |                                          |                                                  |                                                    | $\neg$                             |               |                                 | F      |
| payment was made by travelet,<br>minket Section G on reverse<br>ARLINE ACCOUNTING<br>Control E - ACCOUNTING CLASSIFICATION       Improve<br>Check Bit<br>Mon-contract Gard<br>Control E - ACCOUNTING CLASSIFICATION       Improve<br>Section D - ACCOUNTING CLASSIFICATION         (1) ARLINE ACCOUNTING<br>Control E - ACCOUNTING CLASSIFICATION       Improve<br>Section D - ACCOUNTING CLASSIFICATION       Improve<br>Section D - ACCOUNTING<br>Control E - ACCOUNTING<br>Control E - ACCOUNTING<br>Control |                                                                                                    |                                                                                  |                                          | -                                            | +                                         |                                                        |                                      |                                   |                                          |                                                  | $\rightarrow$                                      |                                    |               |                                 | F      |
| APRLIME ACCOMMODATIONS:       ■ Second and Body       ■ Second and Body       ■ Second and Body         APRLIME ACCOMMODATIONS:       ■ Second and Body       ■ Second and Body       ■ Second and Body         APRLIME ACCOMPTING       CLASSIFICATION       Social Second       ■ Second and Body         I Social Second       ■ Second and Body       ■ Second and Body       ■ Second and Body       ■ Second and Body         I Social Second       ■ Second and Body       ■ Second and Body                                                                                                    | payment was made by tra<br>mplete Section G on rever                                                                                                    | veler,<br>rse TOTALS►                                                            | (Charle la                               | 0.00                                         | 2                                         | 0.00                                                   |                                      | 20 PE                             | P.DIEM                                   |                                                  |                                                    |                                    |               | NF                              | c u    |
| 46. AUTHOREZATION ACCOUNTING<br>(Check this ket accounts and program<br>of track darked is accounts and program<br>of track darked is accounts and program<br>of track darked is account and program<br>of track darked is account and program<br>of track darked is account and program<br>of track darked is account and program<br>is brief of the total volume of the total volume of the volume of the volume of the volume of the total volume of the volume of the volume of the volume                                                                                                    |                                                                                                    |                                                                                  | FICA                                     | TION                                         | Non                                       | -contract (inse<br>Code                                | ų<br>į                               | 30. ACT                           | No. of Days<br>UAL SUBSIS                | [ 0.00                                           | ]                                                  | \$                                 |               | 0.00                            |        |
| to be darged for the total voucher claim.       3 = Training attendance       11 = Pre-amplyment trevel         46. DISTRIBUTED ACCOUNTING<br>(Check this Mock distribute total claim from:<br>Cole and Accounting Classification inc.)       3 = Training attendance       11 = Pre-amplyment trevel         9:5 excise 1: a total claim from:<br>Cole and Accounting Classification inc.)       3 = Training attendance       11 = Pre-amplyment trevel         9:5 excise 1: a total claim from:<br>Cole and Accounting Classification inc.)       3 = Training attendance       12 = Pre-amplyment trevel         9:5 excise 1: a total claim from:<br>Cole and Accounting Classification inc.)       3 = Training attendance       13 = Pre-amplyment trevel         9:5 excise 1: a total claim from:<br>Section 1: a total claim from its max       11 = Pre-amplyment trevel       13 = Pre-amplyment trevel         9:5 excise 1: a total claim from:<br>Section 1: a total claim from its max       13 = RANE, BUS, TRAIN       0.000         9:5 excise 1: a total claim from its max       15 = Inform at training       3 = UARCOMPANED BAGGAGE       0.000         9:5 excise 1: a total claim from its max       15 = Section 1: a total claim       3 = UARCOMPANED BAGGAGE       0.000         9:5 excise 1: a total claim from its max       15 = Section 1: a total claim       3 = UARCOMPANED BAGGAGE       0.000         9:5 excise 1: a total claim from its max       15 = Section 1: a total claim from its max       10 = Ottal claim from       10 = Ottal claim from                                                                                                    | 45. AUTHORIZATION ACC<br>(Check this block if accounting<br>of travel code(s) from travel aut                                                                 | COUNTING<br>g and purpose 1 = 5<br>horization are 2 = 1                          | PU<br>Site visit<br>Informatio           | RPOSE C                                      | F TRAV<br>9=<br>10=                       | EL CODES<br>Emergency tra<br>Other travel              | ivel                                 | 31. MILE                          | No. of Days<br>AGE Rate [<br>Rate ]      | 0.565   Mil<br>0.565   Mil                       | es[ 30<br>es[ 63                                   | 1                                  |               | 0.00                            |        |
| Notice Dro On the splice AP Provider Travel<br>Code and Accounting Clustering in which is the vert of the splice of the splice AP Provider Provider Provide                                                                                                    | to be charged for the total you<br>46. DISTRIBUTED AC                                                                                                    | cher claim.) 3= 1<br>COUNTING 4= 5<br>tal claim from 5= 0                        | Fraining at<br>Speech or p<br>Conference | tendance<br>presentation<br>e attendance     | 11=1<br>13=1                              | Pre-employmer<br>Rest and Recup                        | t travel<br>eration                  |                                   | Rate [<br>Rate [                         | ] Mil<br>] Mil                                   | es [<br>es [                                       | j                                  |               | 52.55                           |        |
| POSE CODE       ACCOUNTING CLASSERCATION       PERCENTAGE       D. B. J. C. C. MON       0.00         S87460655000000 (Local Travel)       \$35.59       %       34. UNACCOMPANED BAGGAGE       0.00         587460655FBEXPS (Farm Bill)       \$16.96       35. LOCAL TRANSPORTATION       0.00         35. LOCAL TRANSPORTATION       0.00         36. MISCELLANEOUS EXPENSES       0.00         37. CAR RENTAL       0.00         38. MISCELLANEOUS EXPENSES       0.00         39. TRAVELADVANCE AMOUNT OUTSTANDING       38. MISCELLANEOUS EXPENSES       0.00         39. TRAVELADVANCE AMOUNT OUTSTANDING       39. TRAVELADVANCE AMOUNT OUTSTANDING       0.00         30. TOTAL CLAIM       §10.00 or important of and more than system or than system and a constant of the rest of the claim in the rest of the claim in the rest of the claim rest of the claim in the rest of the claim in the re                                                                                                    | Section D to the applicable Pur<br>Code and Accounting Classific                                                                                              | pose of Travel 7=1<br>ation line.) 8=5                                           | Entitlemer<br>Special mi                 | tthome leave<br>ssion travel                 | , 14.=<br>15=1                            | Education<br>Informal traini                           | ıg                                   | 32. PARH                          | (ING, TOLLS, I                           | ETC.                                             |                                                    | _                                  |               | 0.00                            |        |
| 58746065FBEXPS (Farm Bill)     \$16.96     0.00       38. LOCAL TRANSPORTATION     0.00       38. LOCAL TRANSPORTATION     0.00       38. MISCELLANEOUS EXPENSES     0.00       38. MISCELLANEOUS EXPENSES     0.00       38. TOTAL CLAIM     0.00       38. TOTAL CLAIM     0.00       38. TOTAL CLAIM     0.00       38. TOTAL CLAIM     0.00       38. TOTAL CLAIM     0.00       39. TRAVEL ADVANCE AMOUNT OUTSTANDING     0.00       10.02.2137.14.101     100%       20.02.214.1101     100%       21.02.217.1101     1.00.00       21.02.217.1101     1.00.00       22.017.1101     1.00.00       21.02.217.1101     1.00.00       21.02.217.1101     1.00.00       21.02.217.1101     1.00.00       21.02.217.1101     1.00.00       21.02.217.1101     1.00.00       21.02.217.1101     1.00.00       21.02.217.1101     1.00.00       21.02.217.1101     1.00.00       21.02.217.1101     1.00.00       21.02.217.1101     1.00.00       21.02.217.1101     1.00.00       21.02.217.1101     1.00.00       21.02.217.1101     1.00.00       21.02.217.1101     1.00.00       21.02.217.1101     1.00.00   <                                                                                                    | *OSE CODE 58746065000                                                                                                    | ACCOUNTING CLASSIF                                                               | vel)                                     | \$3                                          | 5.59                                      | PERCE                                                  | NTAGE<br>%                           | (Paid<br>34. UNA                  | by Traveler)                             | BAGGAGE                                          |                                                    | +                                  |               | 0.00                            |        |
| 38. MISCELLANEOUS EXPENSES       0.00         38. MISCELLANEOUS EXPENSES       0.00         38. MISCELLANEOUS EXPENSES       0.00         38. MISCELLANEOUS EXPENSES       0.00         38. MISCELLANEOUS EXPENSES       0.00         THESE PERCENTAGES MUST EQUAL 100%         THESE PERCENTAGES MUST EQUAL 100%         COTION F - CERTIFICATIONS         ADDUCTION F - CERTIFICATIONS         ADDUCTION F - CE                                                                                                    | 58746065FBB                                                                                                    | EXPS (Farm Bi                                                                    | II)                                      | \$1                                          | 6.96                                      |                                                        |                                      | 35. LOC/                          | ALTRANSPOR                               | RTATION                                          |                                                    | +                                  |               | 0.00                            |        |
| 37. CAR RENTAL       0.00         THESE PERCENTAGES MUST EQUAL 100%         TOTAL CLAIM<br>(Blocks 29 thru 37)       \$ 52.55         COLD FOR CERTIFICATIONS         MUDULENT CLAIM. Falsification of an item in an expense account will result in a forfeiture of the claim<br>(SC 251; 41 and may result in a fine of not more than 510,000 or imprisonment of not more than 5 years or both<br>(SC 251; 41 and may result in a fine of not more than 510,000 or imprisonment of not more than 5 years or both<br>(SC 251; 41 and may result in a fine of not more than 510,000 or imprisonment of not more than 5 years or both<br>soft of the previse in connection with any claimbursable claims were incurred on official business of the United States any rights I may have<br>next for claims shown herein. All travel and reimbursable claims were incurred on official business of the United States<br>memmers. All ficks; coupons, promotional times and redistrered in connection with ravel claims do in this vonche<br>and accounted for as required by 41.CFR 301: 304 and other regulations. I have reviewed this vonche<br>and for claims shown herein. All travel and reimbursable claims were incurred on official business of the United State<br>excrement. United States any rights I may have<br>near test.       49. EFMALNOG AD/WAICE AMOUNT REPAID<br>(Check or money order affached)       0.000         CLAIMANTS SIGNATURE       49. DATE       49. EFMALNOG AD/WAICE EALANCE<br>(Block 33 minus Block 40 and Block 41)       5 22.55         (CLAIMANTS SIGNATURE       49. DATE       51. SOCIAL SECURITY NO.       52. DATE APPROVED<br>(Morth - Daw - Year<br>10/6/14       53. PHONE (Area Code and No.)       53. PHONE (Area Code and No.) </td <td></td> <td></td> <td></td> <td></td> <td></td> <td>1</td> <td></td> <td>36. MISC</td> <td>ELLANEOUS</td> <td>EXPENSES</td> <td></td> <td>+</td> <td></td> <td>0.00</td> <td></td>                                                                                                    |                                                                                                    |                                                                                  |                                          |                                              |                                           | 1                                                      |                                      | 36. MISC                          | ELLANEOUS                                | EXPENSES                                         |                                                    | +                                  |               | 0.00                            |        |
| 38. TOTAL CLAIM<br>(Blocks 29 thu 37)         S 2.55         THESE PERCENTAGES MUST EQUAL 100%<br>(Blocks 29 thu 37)         S 2.55         COLSPAN (Blocks 29 thu 37)         S 2.55         COLSPAN (Blocks 29 thu 37)         S 2.55         S 2.55                                                                                                    |                                                                                                    |                                                                                  |                                          |                                              |                                           |                                                        |                                      | 37. CAR                           | RENTAL                                   |                                                  |                                                    |                                    |               | 0.00                            |        |
| Section F = CERTIFICATIONS 39. TRAVELADVANCE AMOUNT OUTSTANDING 39. TRAVELADVANCE AMOUNT OUTSTANDING 39. TRAVELADVANCE AMOUNT OUTSTANDING 40. AMIT OF VOLCHER (Block 28) TO BE APPLED TO OUTSTANDING ADVANCE (Block 39) TO EXAPPLED TO OUTSTANDING ADVANCE (Block 39) TO EXAPPLED TO OUTSTANDING ADVANCE (Block 39) TO EXAPPLED TO OUTSTANDING ADVANCE (Block 39) TO EXAPPLED TO OUTSTANDING ADVANCE (Block 39) TO EXAPPLED TO OUTSTANDING ADVANCE (Block 39) TO EXAPPLED TO OUTSTANDING ADVANCE (Block 39) TO EXAPPLED TO OUTSTANDING BILL FOR COLLECTION BILL TO X OUTSTANDING BILL FOR COLLECTION BILL TO X OUTSTANDING BILL FOR COLLECTION BILL TO X OUTSTANDING BILL FOR COLLECTION BILL TO X CLAIMANTS SIGNATURE                                                                                                    |                                                                                                    | T                                                                                | ESE PE                                   | RCENTAGE                                     | SMUST                                     | FOUAL 10                                               | 0%                                   | 38.                               | TOTA<br>(Blocks                          | 29 thru 37)                                      |                                                    | \$                                 |               | 52.55                           |        |
| ALDULENT CLAIM. Falsification of an item in an expense account will result in a forfeiture of the claim<br>1052 C514, and may result in a fine of not more than 510,000 or imprisonment of not more than 5 years or both<br>USC 357, i.d. 1001).<br>ATMANT'S RESPONSIBILITIES AND SIGNATURE. I hereby assign to the United States any rights I may have<br>ment for claims show herein. All ticket, coupons, promotional items and credit received in<br>the other parties in connection with any required by 41CFR 301-304 and other regulations. I have reviewed this voucher<br>the ent end claims show herein. All ticket, coupons, promotional items and credit received in an entities of the United States<br>remment. All ticket, coupons, promotional items and credit received in a material travel claimed in three detines of the United States<br>to correct.<br>CLAIMANT'S SIGNATURE<br>40. DATE<br>March 2000 FFICER'S RESPONSIBILITIES AND SIGNATURE<br>40. DATE<br>10/3/14<br>41. FINL VOUCHER<br>March 2000 FFICER'S RESPONSIBILITIES AND SIGNATURE<br>43. REMAINING ADVANCE AMOUNT REPAID<br>(Check or money ordiser distached)<br>43. REMAINING ADVANCE BALANCE<br>(Block 38 minus Block 40 and Block 42)<br>0.00<br>44. NET TO TRAVELER<br>(Block 38 minus Block 40 and Block 41)<br>52. 555<br>(March 2000 FFICER'S RESPONSIBILITIES AND SIGNATURE In approving diffic<br>thas exercises of the Original travel and an approvement is diamed for official travel andy, (b) Use of rental car, taxica, or other special correge area for while the states and applies or equipment<br>(1) Reimburs ment is claimed in to the Government's advantage; and (b) Long distance phase calls and supplies or equipment<br>(1) Reimburs ment is claimed in the first fravel and hybre car, taxica, or other special correge area for while the<br>thas everitten authorization from Agency Head or hisher designer (3) USC 1249.<br>MPPROVING OFFICER'S ISIGNATURE<br>51. SOCIAL SECURITY NO. 52. DATE APPROVED<br>Morth - Dav , Year<br>10/6/14<br>53. PHONE (Area Code and No.)<br>Morth - Dav , Year<br>10/6/14<br>54. FORM AD -618 (USDA) (Rev 1)<br>FORM AD -618 (USDA) (Rev 1)<br>F                                                                   | ECTION F - CERTIFIC                                                                                                    | ATIONS                                                                           | LOLTE                                    | CETT/CE                                      | .omoor                                    | Eddine To                                              | 070                                  | 39. TRA                           | VEL ADVANCE                              | AMOUNT OL                                        | JTSTANDING                                         | ;                                  |               |                                 |        |
| AIMANT'S RESPONSIBILITIES AND SIGNATURE. I hereby assign to the United States any rights 1 may have into the parties in connection with any reinburshele cariser transportation charge described herein. Thave received memory of claims show herein. All travel and reinburshele cariser transportation charge described herein. Thave received into an ender the synthese states and redit received in connection with travel claims of the Vision of the synthese states and certify it enderstates and redit received in connection with travel claims of the Vision of the Vision of the Vision of the Vision of the Vision of the Vision of the Vision of the Vision of the Vision of the Vision of Vision of the Vision of Vision of                                                                                                    | AUDULENT CLAIM. Falsificati<br>USC 2514) and may result in a fine<br>USC 287; i.d. 1001).                                                                     | on of an item in an exp<br>of not more than \$10,00                              | pense acc<br>10 or imp                   | ount will r<br>risonment                     | esult in a<br>of not mo                   | forfeiture of<br>re than 5 year                        | the claim<br>s or both               | 40. AMT.<br>TO 0                  | OF VOUCHER<br>UTSTANDING                 | R (Block 38) TC<br>ADVANCE (B<br>R (Block 38) TC | DBEAPPLIE                                          | 2                                  |               | 0.00                            |        |
| Performance and trackets of upper productive work in characteristic work and advertage and (2) and other regulations. There evidence difficult is the counter of the counter of the count                                                                                                    | AIMAN I'S RESPONSIBILITIES<br>inst other parties in connection with any<br>ment for claims shown herein. All trav-                                            | AND SIGNAI URE. 11<br>y reimbursable carrier tra<br>el and reimbursable clain    | hereby as:<br>nsportations were in       | sign to the U<br>on charges d<br>curred on o | nited Stat<br>escribed h<br>ficial bus    | erein. I have r<br>iness of the Uni                    | may have<br>relived no<br>ted States | TO C<br>BILL NO                   |                                          | BILLFORCO                                        | DILECTION                                          |                                    |               |                                 |        |
| CLAMMANTS SIGNATURE       40. DATE<br>Month, Jay, Year<br>10/3/14       49. FINAL VOLCER<br>N       43. REMAINING AD/VANCE BALANCE<br>(Block 39 minus Block 40 and Block 42)       0.00         PROVING OFFICER'S RESPONSIBILITIES AND SIGNATURE. In approving this worker, Thave determined<br>to bur semant is claimed for official travel only; (0) Use of reat act, taxia; do not set special convegance for which<br>abur semant is claimed for official travel only; (0) Use of reat act, taxia; do not set special convegance for which<br>abur semant is daimed for official travel only; (0) Use of reat act, taxia; do not set special convegance for which<br>abur semant is daimed for official travel only; (0) Use of reat act, taxia; do not set special convegance for which<br>abur semant is daimed for official travelong; (1) Use of reat act, taxia; do not set special convegance for which<br>abur semant is daimed for official traveleng; (1) Use of reat act, taxia; do not set special convegance for which<br>abur semants; daimed for officers infinite)       TOTAL DIFFERENCE         ADDROFE DEV (EXEMINES)       51. SOCIAL SECURITY NO.       52. DATE APPROVED<br>Month, Dav. Year<br>10/6/14       53. PHONE (Area Code and No.)<br>10/6/14         NAME AND TITLE (Last. First. Middle Initial/Trave or Print)       AGENCY<br>CODE<br>CE       55. CONTACT PERSONS NAME       56. PHONE (Area Code and No.)<br>10/6/14                                                                                                    | e been accounted for as required by 4<br>e correct.                                                                                                    | 1CFR 301-304 and other                                                           | regulatio                                | ns. I have r                                 | eviewed ti                                | is voucher an                                          | l certify it                         | 42. ADD<br>(Chec                  | ITIONAL ADVA<br>k or money ord           | NCE AMOUN<br>ier attached)                       | T REPAID                                           |                                    |               |                                 |        |
| PROVING OFFICER'S RESPONSIBILITIES AND SIGNATURE. In approving this voucher, I have determined (10) Reinhour sensent is daimed for official travelouply; (2) Use of rental car, taxicab, or other special convegance for which chased are necessary and in the interest of the Governament's daviantage; and (3) Long distance phone calls, approving efficer  44. Net TO TRAVELER  44. Net TO TRAVELER  44. Net TO TRA                                                                                                    | CLAIMANT'S SIGNATURE                                                                                                    |                                                                                  | 48. E<br>Mon                             | ATE<br><sup>th</sup> . Day .<br>10/3/1       | Year 4                                    |                                                        | ICHER<br>₹<br>N= №                   | 43. REM<br>(Block                 | AINING ADVA<br>39 minus Bloc             | NCE BALANC<br>k 40 and Blod                      | E<br>k 42}                                         |                                    |               | 0.00                            |        |
| And/or and reference of an of the final of the final of t                                                                                                    | PROVING OFFICER'S RESPONS<br>t (1) Reimbur sement is claimed for office<br>a bur sement is claimed is to the Govern<br>where the near second and the interest | IBILITIES AND SIGN<br>ial travel only; (2) Use of a<br>ment's advantage; and (2) | ATURE<br>rental car,                     | In approvi<br>taxicab, or<br>stance phor     | ng this vou<br>other speci<br>ie calls an | icher, I have de<br>ial conveyance<br>d supplies or ec | termined<br>for which<br>juipment    | AUDITEI                           | NET T<br>Block 38 minus<br>D BY (Examine | O TRAVELER<br>Block 40 and I<br>er's initials)   | Block 41)                                          | \$<br>TOT                          | TAL DIFFE     | 52.55<br>RENCE                  |        |
| AGENCY<br>CODE CE S5. CONTACT PÉRSONS NAME S6. PHONE (Area Code and No.) CODE CE FORM AD - 616 (USDA) (Rev. 1 FORM AD - 616 (USDA) (Rev. 1                                                                                                    | et have written authorization from Ar<br>APPROVING OFFICER'S SIGNATUR                                                                                         | gency Head or his/her de<br>E                                                    | signee (3                                | 1 USC 1348                                   | ).                                        | e caus, approvi                                        | 51.                                  | SOCIAL SI                         | ECURITY NO.                              | 52. DATE A                                       | PPROVED                                            | r 53.                              | PHONE (       | Area Code and                   | No.)   |
| FORM AD - 616 (USDA) (Rev. 1                                                                                                    | NAME AND TITLE (Last. First. Middle                                                                                                    | e Initial)(Tvoe or Print)                                                        |                                          |                                              |                                           |                                                        | 55.<br>E                             | CONTACT                           | PÉRSON'S N                               | AME                                              | 10/14                                              | 56.                                | PHONE (       | Area Code and                   | No.}   |
|                                                                                                    | oon completion and a                                                                                                    | unnroval eubr                                                                    | nit or                                   | ininal                                       | (Ouch                                     | er to                                                  |                                      |                                   |                                          |                                                  |                                                    | FO                                 | RM AD - I     | 816 (USDA) (R                   | ev. 1' |

## Example of Completed AD-616 (Continued)

|                                                                                                    |                                                                                                    | Traveler                                                                                                    |                                                                                                    | John                                                                                                    | Q                                                                                                    |                                                                                                    |                                                                                                    |                                                                                                    |
|----------------------------------------------------------------------------------------------------|----------------------------------------------------------------------------------------------------|----------------------------------------------------------------------------------------------------|----------------------------------------------------------------------------------------------------|----------------------------------------------------------------------------------------------------|----------------------------------------------------------------------------------------------------|----------------------------------------------------------------------------------------------------|----------------------------------------------------------------------------------------------------|----------------------------------------------------------------------------------------------------|
| SECTION G-SC                                                                                                    | HEDULE OF                                                                                                    | EXPENSES                                                                                                    | AND AMOUN                                                                                                    | TS CLAIMED                                                                                                    | )                                                                                                    |                                                                                                    |                                                                                                    |                                                                                                    |
| ITINERARY                                                                                                    |                                                                                                    |                                                                                                    |                                                                                                    |                                                                                                    |                                                                                                    |                                                                                                    |                                                                                                    |                                                                                                    |
| FROM                                                                                                    | 10/1                                                                                                    | 10/2                                                                                                    | 10/2                                                                                                    |                                                                                                    |                                                                                                    |                                                                                                    |                                                                                                    | TOTALS                                                                                                    |
| DATE (Month/Day)                                                                                                    | 10/1                                                                                                    | 10/2                                                                                                    | 10/3                                                                                                    |                                                                                                    |                                                                                                    |                                                                                                    |                                                                                                    | Transfer                                                                                                    |
| CITY                                                                                                    | Miller                                                                                                    | Miller                                                                                                    | Miller                                                                                                    |                                                                                                    |                                                                                                    |                                                                                                    |                                                                                                    | these totals t                                                                                                    |
| STATE                                                                                                    | SD                                                                                                    | SD                                                                                                    | SD                                                                                                    |                                                                                                    |                                                                                                    |                                                                                                    |                                                                                                    | Section D or                                                                                                    |
| TIME                                                                                                    | 7:00 am                                                                                                    | 7:00 am                                                                                                    | 9:00 am                                                                                                    |                                                                                                    |                                                                                                    |                                                                                                    |                                                                                                    | Voucher Fron                                                                                                    |
| TO TDY LOCATION                                                                                                    |                                                                                                    |                                                                                                    |                                                                                                    |                                                                                                    |                                                                                                    |                                                                                                    |                                                                                                    | If additional                                                                                                    |
| DATE (Month/Day)                                                                                                    |                                                                                                    |                                                                                                    |                                                                                                    |                                                                                                    |                                                                                                    |                                                                                                    |                                                                                                    | davs are                                                                                                    |
| CITY                                                                                                    | STO                                                                                                    | STO                                                                                                    | Area Farms                                                                                                    |                                                                                                    |                                                                                                    |                                                                                                    |                                                                                                    | required us                                                                                                    |
|                                                                                                    |                                                                                                    |                                                                                                    | <u> </u>                                                                                                    |                                                                                                    |                                                                                                    |                                                                                                    |                                                                                                    | continuatio                                                                                                    |
| STATE                                                                                                    |                                                                                                    |                                                                                                    | <u>├</u>                                                                                                    |                                                                                                    |                                                                                                    |                                                                                                    |                                                                                                    | - h t                                                                                                    |
| TMF                                                                                                    |                                                                                                    |                                                                                                    |                                                                                                    |                                                                                                    |                                                                                                    |                                                                                                    |                                                                                                    | sneet                                                                                                    |
| PER DIEM                                                                                                    | · ·                                                                                                    | :                                                                                                    |                                                                                                    |                                                                                                    | · · ·                                                                                                    |                                                                                                    | ,                                                                                                    | TOTAL NO. DAYS                                                                                                    |
| NO. OF DAYS                                                                                                    | :                                                                                                    |                                                                                                    |                                                                                                    |                                                                                                    | ;                                                                                                    |                                                                                                    |                                                                                                    | 0.0                                                                                                    |
| LODGING<br>(Receipt Required)                                                                                                    | · ·                                                                                                    | i :                                                                                                    |                                                                                                    | :                                                                                                    | :                                                                                                    | :                                                                                                    |                                                                                                    |                                                                                                    |
| MEALS AND Enter Rate-<br>INCIDENTAL EXPENSES                                                                                                    | 0.00                                                                                                    | 0.00                                                                                                    | 0.00                                                                                                    | 0:00                                                                                                    | 0.00                                                                                                    | 0.00                                                                                                    | 0.00                                                                                                    |                                                                                                    |
| LESS MEALS<br>AT GOVERNMENT EXPENSE                                                                                                    |                                                                                                    |                                                                                                    |                                                                                                    |                                                                                                    | :                                                                                                    | :                                                                                                    | :                                                                                                    |                                                                                                    |
|                                                                                                    |                                                                                                    |                                                                                                    |                                                                                                    |                                                                                                    | a include                                                                                                    |                                                                                                    | ,<br>,                                                                                                    | TOTAL PER DIEM                                                                                                    |
|                                                                                                    | 0.00                                                                                                    | 0.00                                                                                                    | 0.00                                                                                                    | 0,00                                                                                                    | 0.00                                                                                                    | 0.00                                                                                                    | 0,00                                                                                                    |                                                                                                    |
|                                                                                                    | :                                                                                                    |                                                                                                    |                                                                                                    |                                                                                                    |                                                                                                    | :                                                                                                    |                                                                                                    | 0.00                                                                                                    |
| LODGING                                                                                                    | - :                                                                                                    |                                                                                                    |                                                                                                    |                                                                                                    |                                                                                                    |                                                                                                    |                                                                                                    | 0.0                                                                                                    |
| BREAKFAST                                                                                                    |                                                                                                    | :                                                                                                    |                                                                                                    |                                                                                                    |                                                                                                    |                                                                                                    |                                                                                                    |                                                                                                    |
| LUNCH                                                                                                    |                                                                                                    |                                                                                                    | + : +                                                                                                    |                                                                                                    |                                                                                                    |                                                                                                    |                                                                                                    |                                                                                                    |
| DINNER                                                                                                    |                                                                                                    | :                                                                                                    |                                                                                                    | :                                                                                                    | :                                                                                                    | :                                                                                                    | :                                                                                                    |                                                                                                    |
| M&IE/OTHER                                                                                                    |                                                                                                    | •                                                                                                    |                                                                                                    |                                                                                                    |                                                                                                    |                                                                                                    | 1                                                                                                    |                                                                                                    |
| ACTUAL                                                                                                    |                                                                                                    | 0,00                                                                                                    |                                                                                                    |                                                                                                    |                                                                                                    |                                                                                                    |                                                                                                    | TOTAL ACTUAL<br>SUBSISTENCE I                                                                                                    |
|                                                                                                    | 0.00                                                                                                    | 0.00                                                                                                    | 0.00                                                                                                    | 0.00                                                                                                    | 0.00                                                                                                    | 0.00                                                                                                    | 0:00                                                                                                    | \$ U.UU                                                                                                    |
| MILEAGE                                                                                                    | 15                                                                                                    | 15                                                                                                    | 63                                                                                                    |                                                                                                    |                                                                                                    |                                                                                                    |                                                                                                    | TO IAL MILLO                                                                                                    |
| RATE PER MILE                                                                                                    | 0.565 4                                                                                                    | 0.565 4                                                                                                    | 0.565 4                                                                                                    | é                                                                                                    | 6                                                                                                    |                                                                                                    |                                                                                                    | 93                                                                                                    |
|                                                                                                    | :                                                                                                    | :                                                                                                    | : 1                                                                                                    | : 1                                                                                                    |                                                                                                    | :                                                                                                    | :                                                                                                    | TOTAL MILEAGE                                                                                                    |
| MILEAGE AMOUNT                                                                                                    | 8.48                                                                                                    | 8.48                                                                                                    | 35:60                                                                                                    | 0.00                                                                                                    | 0.00                                                                                                    | 0.00                                                                                                    | 0.00                                                                                                    | <sub>\$</sub> 52.55                                                                                                    |
|                                                                                                    | :                                                                                                    |                                                                                                    |                                                                                                    | :                                                                                                    | :                                                                                                    | :                                                                                                    | :                                                                                                    | TOTAL PARKING                                                                                                    |
| PARKING, TOLLS, ETC.                                                                                                    |                                                                                                    | :                                                                                                    |                                                                                                    |                                                                                                    |                                                                                                    | :                                                                                                    |                                                                                                    | <u>s</u> 0.00                                                                                                    |
| PLANE, BUS, TRAIN                                                                                                    | :                                                                                                    | :                                                                                                    | :                                                                                                    | :                                                                                                    | :                                                                                                    | :                                                                                                    | :                                                                                                    | TR, 0.00                                                                                                    |
| (Faid by Haveler)                                                                                                    | <u> </u>                                                                                                    | <u> </u>                                                                                                    |                                                                                                    |                                                                                                    |                                                                                                    |                                                                                                    | <u>.</u>                                                                                                    |                                                                                                    |
| UNACCOMPANIED<br>BAGGAGE                                                                                                    | :                                                                                                    |                                                                                                    |                                                                                                    | :                                                                                                    | :                                                                                                    | :                                                                                                    | :                                                                                                    | BA 0.00                                                                                                    |
| LOCAL                                                                                                    |                                                                                                    |                                                                                                    |                                                                                                    |                                                                                                    |                                                                                                    |                                                                                                    |                                                                                                    | TOTAL LOCAL                                                                                                    |
| NO. TRIPS                                                                                                    |                                                                                                    |                                                                                                    |                                                                                                    |                                                                                                    |                                                                                                    |                                                                                                    |                                                                                                    | TRANSPORTATION                                                                                                    |
| DAILY EXPENSE                                                                                                    | :                                                                                                    | :                                                                                                    |                                                                                                    | :                                                                                                    | :                                                                                                    | :                                                                                                    | :                                                                                                    | \$ 0.00                                                                                                    |
| MISCELLANEOUS<br>EXPENSES                                                                                                    | :                                                                                                    | :                                                                                                    |                                                                                                    | :                                                                                                    | :                                                                                                    | :                                                                                                    | :                                                                                                    | TOTAL<br>MISCELLANEOUS                                                                                                    |
| TELEPHONE CALLS                                                                                                    |                                                                                                    | <u> </u>                                                                                                    |                                                                                                    |                                                                                                    |                                                                                                    |                                                                                                    |                                                                                                    | 0.00                                                                                                    |
| SUPPLIES, ETC.                                                                                                    | · ·                                                                                                    |                                                                                                    |                                                                                                    | · ·                                                                                                    | ·                                                                                                    |                                                                                                    |                                                                                                    |                                                                                                    |
| (Paid by Traveler)                                                                                                    | :                                                                                                    | :                                                                                                    |                                                                                                    | :                                                                                                    | :                                                                                                    | :                                                                                                    | :                                                                                                    | TOTAL GAR RENTAL                                                                                                    |
| Agreement Required                                                                                                    | :                                                                                                    | :                                                                                                    |                                                                                                    | :                                                                                                    | :                                                                                                    | :                                                                                                    | :                                                                                                    |                                                                                                    |
| GASOLINE EXPENSE                                                                                                    |                                                                                                    |                                                                                                    |                                                                                                    |                                                                                                    |                                                                                                    |                                                                                                    |                                                                                                    | 0.00                                                                                                    |
| REMARKS                                                                                                    |                                                                                                    |                                                                                                    |                                                                                                    |                                                                                                    | · · ·                                                                                                    |                                                                                                    | <u> </u>                                                                                                    | \$                                                                                                    |
| 10/1 and 10/2 - Fa<br>10/3 Local Travel t                                                                                                    | rm Bill Trainin<br>o Area Farms                                                                                                    | g at State Offi<br>for MAL spot                                                                                                    | ce.<br>-checks.                                                                                                    |                                                                                                    |                                                                                                    |                                                                                                    |                                                                                                    |                                                                                                    |
| PRIVACY ACT NOTICE. Th<br>amended) and Executive Order<br>Federal Travel Regulations (41 C<br>be transferred to appropriate Fe<br>hiring or firing, or security clean<br>reimbursement. | e following informatio<br>11609 of July 22, 1971<br>FR 301-304). The infor<br>deral, State, local or fo<br>ince, or such other inve | n is provided to compl<br>, and 11012 of March 2<br>mation contained in this<br>reign agencies, when rel<br>stigations of the perform | y with the Privacy Act of<br>7, 1962, for the purpose of<br>form will be used by Fede<br>evant to civil, criminal, or<br>nance of official duty in Ge | 1974 (P.L. 93-579). The<br>recording travel expens<br>ral Agency officers and er<br>regulatory investigations<br>wernment service. Failur | information requested (<br>es incurred by the emplo<br>nployees who have a nee<br>or proxecutions or pursu<br>e to provide the informa | on this form is requi-<br>oyee and to claim other<br>d for such information<br>ant to a requirement<br>tion required will reso | red under the pro<br>er entitlements and<br>n in the performan<br>by GSA or such of<br>alt in delay or susp | visions of 5 USC, Chapter 57<br>1 allowances as prescribed in<br>ce of their duties. Information<br>her agency in connection with<br>ension of the employee's claim |